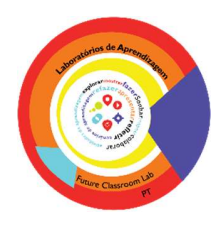

## Guião do Socrative

O Socrative é uma aplicação simples de elaboração de questionários (preparação de testes, quizzes, etc.) que pode ser usada em sala de aula para receber feedback em tempo real da aprendizagem do aluno. Através de um sistema de perguntas e respostas o professor pode recolher, em tempo real, as respostas dos alunos, percebendo melhor a sua compreensão relativamente aos temas em estudo na aula.

É uma ferramenta de apoio à aprendizagem independente ao permitir que o aluno possa responder aos testes e quizzes seguindo o seu próprio ritmo de trabalho, progredindo de uma questão para a seguinte, com informação sobre a correção ou não das suas respostas.

Pode proporcionar uma maior interatividade na sala de aula ao motivar os alunos para as "corridas" de resposta entre os alunos ou grupos de alunos através dos seus dispositivos móveis (smartphone ou tablet).

Os testes e quizzes podem ficar temporariamente disponíveis proporcionando a sua realização a partir de casa.

## 1. Socrative: <u>http://www.socrative.com/</u>

REPÚBLICA PORTUGUESA

direção-geral teducação

Para começar o professor tem de criar conta ou entrar com a sua conta do Google.

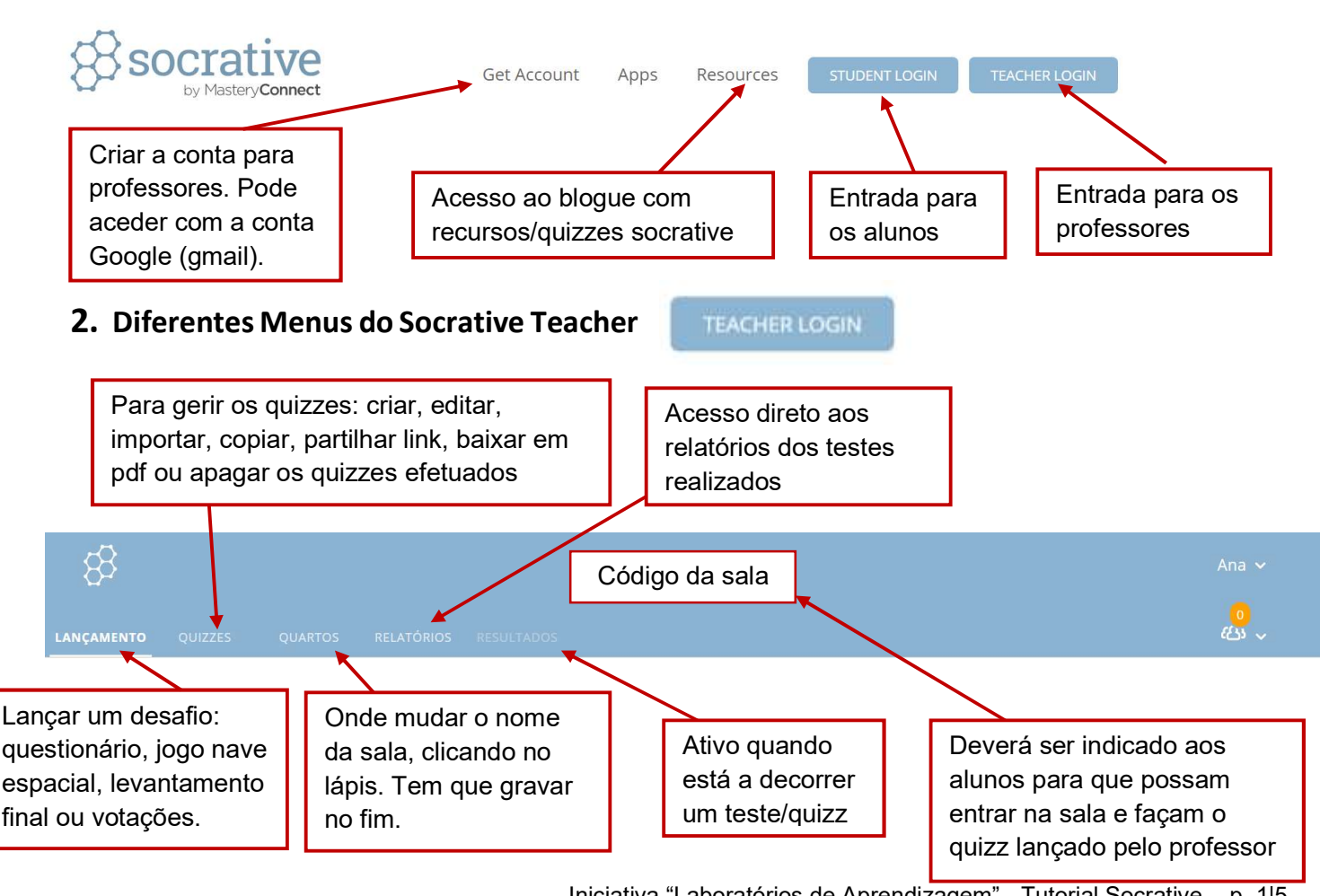

Iniciativa "Laboratórios de Aprendizagem" - Tutorial Socrative - p. 1|5

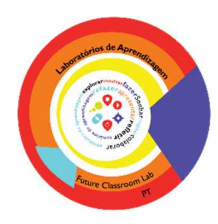

## 3. Menu Lançamento

direção-geral teducação

FDUCACÃO

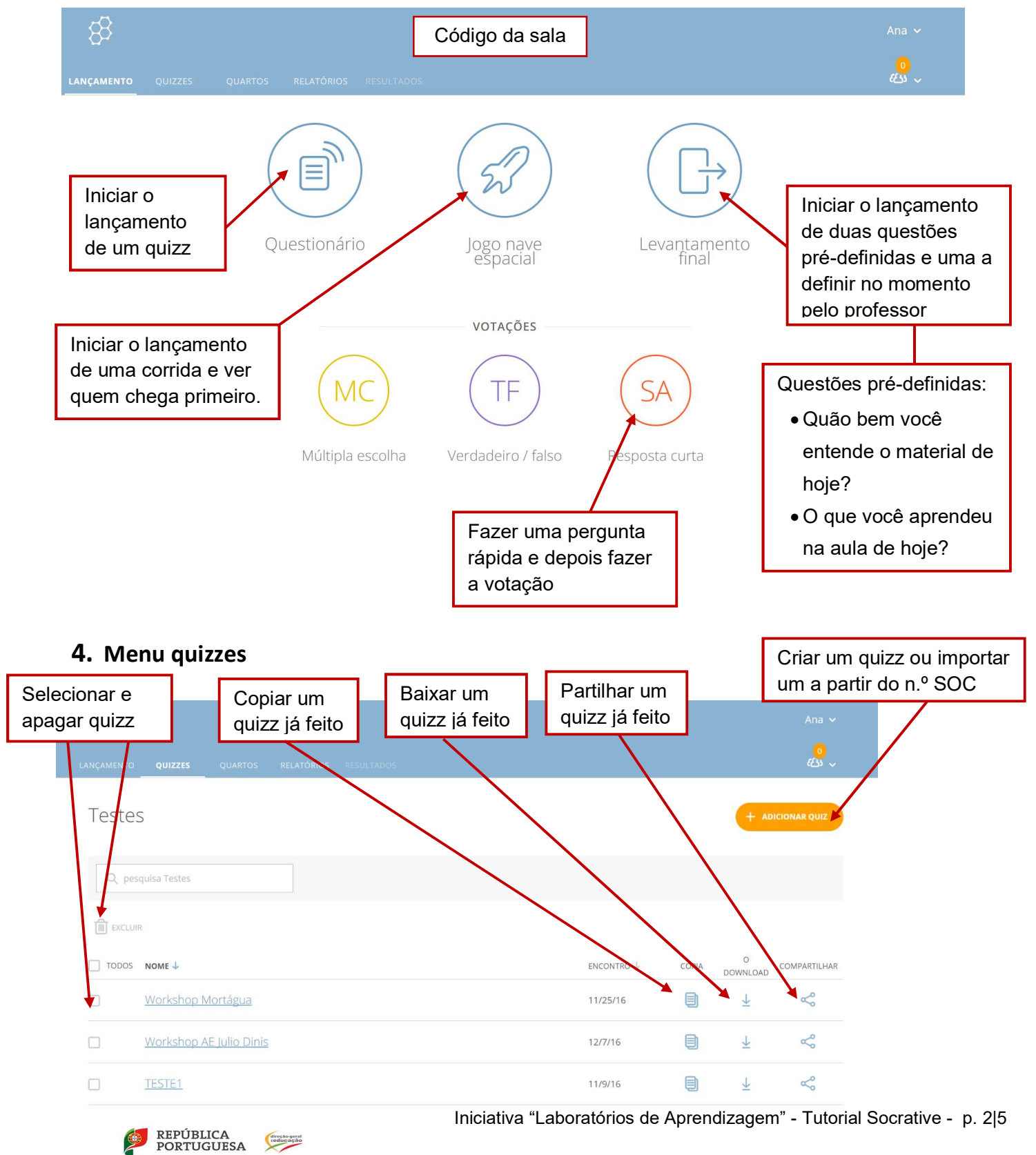

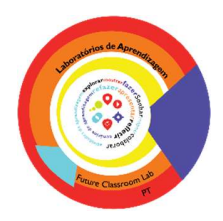

## 5. Menu relatórios

REPÚBLICA PORTUGUESA

FDUCAÇÃO

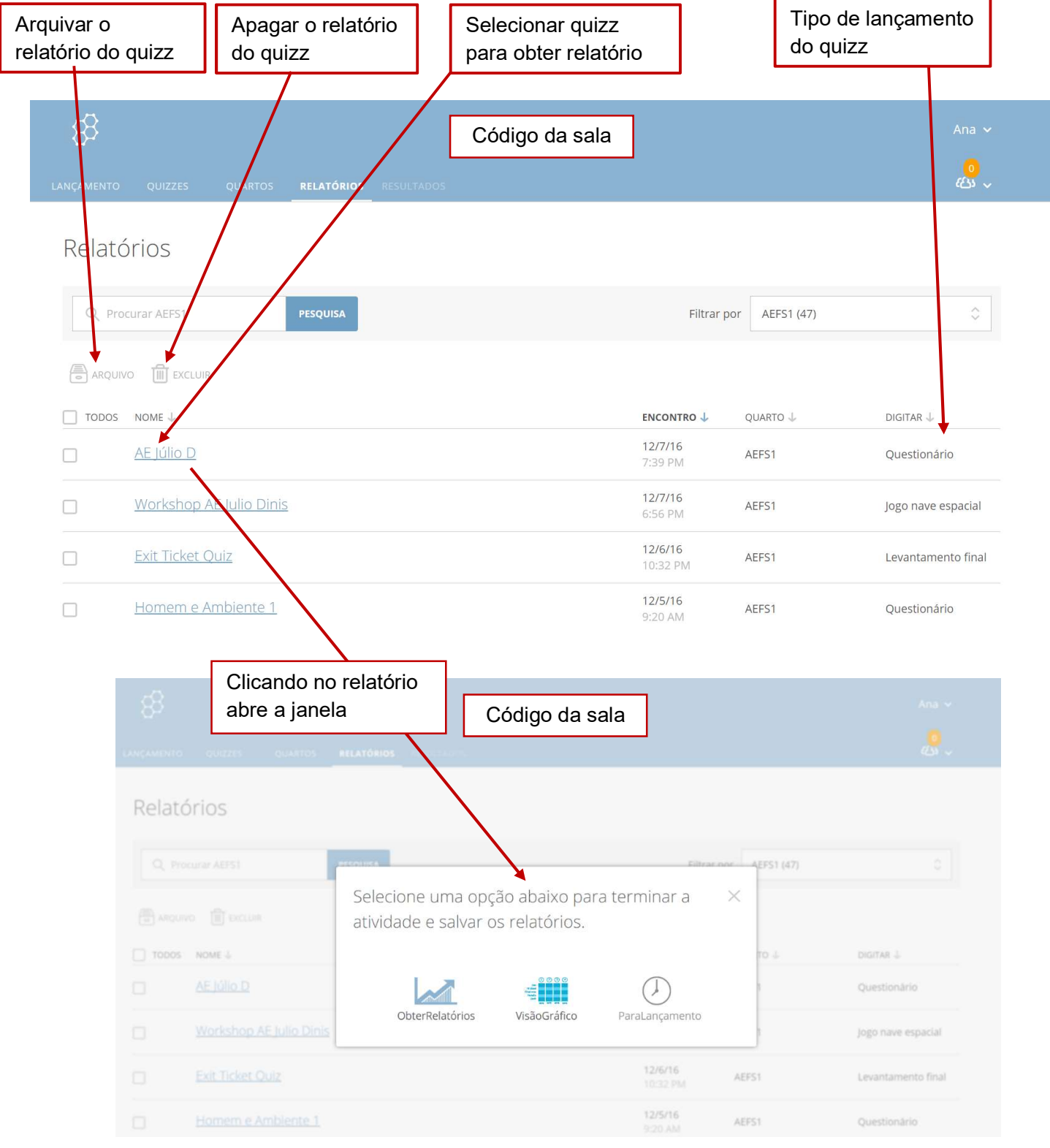

Iniciativa "Laboratórios de Aprendizagem" - Tutorial Socrative - p. 3|5

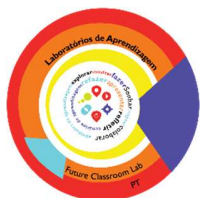

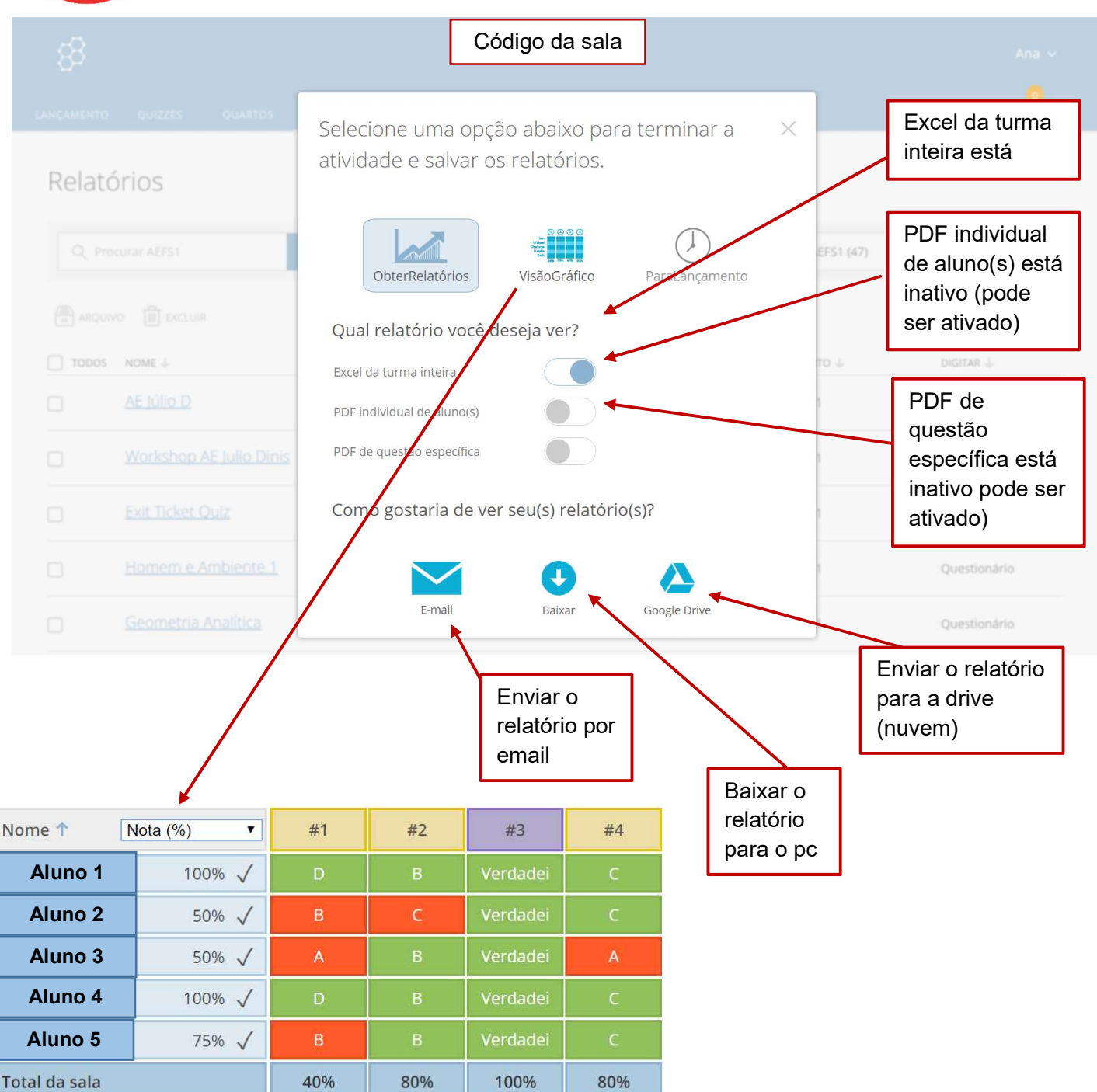

Clique na questão #s ou no total da turma %s para uma visão detalhada da questão

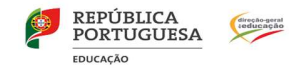

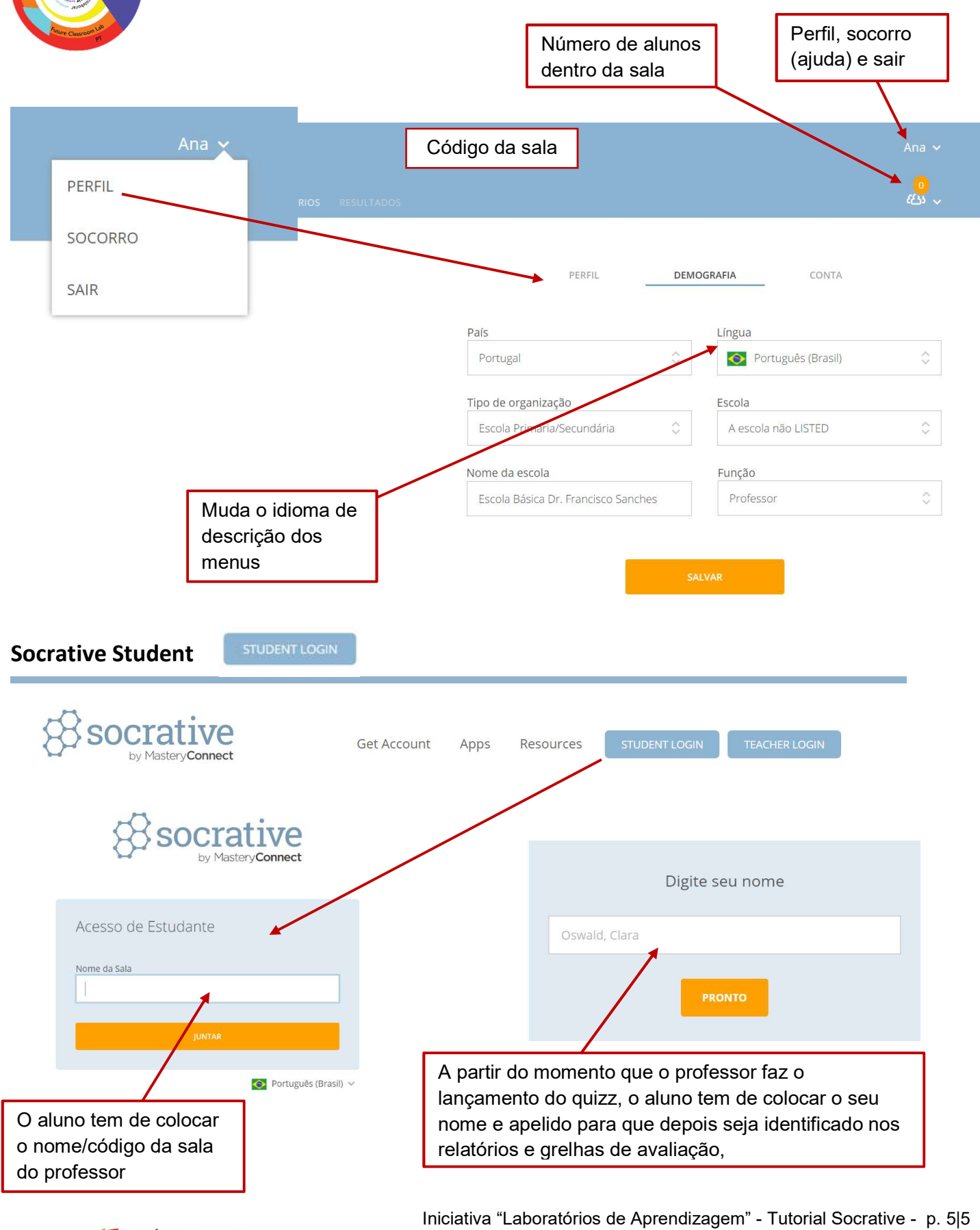

REPÚBLICA PORTUGUESA direção-geral teducação

FDUCAÇÃO